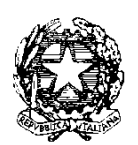

Ministero dell'Istruxione, dell'Università e della Ricerca

Dipartimento per la Programmazione e Gestione delle Risorse Umane, Finanziarie e Strumentali Direzione Generale per interventi in materia di Edilizia Scolastica, per la gestione dei Fondi Strutturali per l'Istruzione e per l'Innovazione Digitale Ufficio IV – Autorità di Gestione

- Agli Uffici Scolastici Regionali delle regioni Abruzzo, Basilicata, Calabria, Campania, Emilia Romagna, Friuli-Venezia Giulia, Lazio, Liguria, Lombardia, Marche, Molise, Piemonte, Puglia, Sardegna, Sicilia, Toscana, Umbria e Veneto c.a. Direttori Generali LORO SEDI
- Alla Provincia autonoma di Trento <u>SEDE</u>
- Alle Istituzioni Scolastiche delle regioni Abruzzo, Basilicata, Calabria, Campania, Emilia Romagna, Friuli-Venezia Giulia, Lazio, Liguria, Lombardia, Marche, Molise, Piemonte, Puglia, Sardegna, Sicilia, Toscana, Umbria e Veneto *c.a. Dirigenti Scolastici* LORO SEDI
- Alle Istituzioni Scolastiche delle Provincia autonoma di Trento *c.a. Dirigenti scolastici* LORO SEDI

Oggetto: Fondi Strutturali Europei – Programma Operativo Nazionale "Per la Scuola - competenze e ambienti per l'apprendimento" 2014-2020. Asse II FESR. Pubblicazione Manuale di richiesta e inserimento codice CUP – nuova versione.

Si comunica che è stato aggiornato il Manuale per la gestione informatizzata della richiesta del codice CUP, pubblicato sul sito dei Fondi Strutturali con nota Prot. n. AOODGEFID/ 799 del 14/01/2019.

Il documento è disponibile sul sito web del PON Per la Scuola, nella sezione Disposizioni e manuali, al seguente link:

http://www.istruzione.it/pon/ponkit\_disposizioni.html#sec\_cup

Il manuale, rivolto agli Istituti scolastici beneficiari dei finanziamenti autorizzati nell'ambito del Programma Operativo Nazionale in oggetto, fornisce indicazioni operative aggiuntive circa la corretta richiesta e gestione del codice CUP. Nel raccomandare la massima diffusione, si ringrazia per la consueta collaborazione

IL DIRIGENTE Autorità di Gestione

Alessandra Augusto

(documento firmato digitalmente ai sensi del c.d. Codice dell'Amministrazione digitale e norme ad esso connesse)

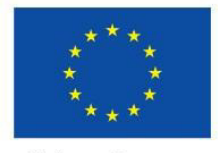

Unione Europea

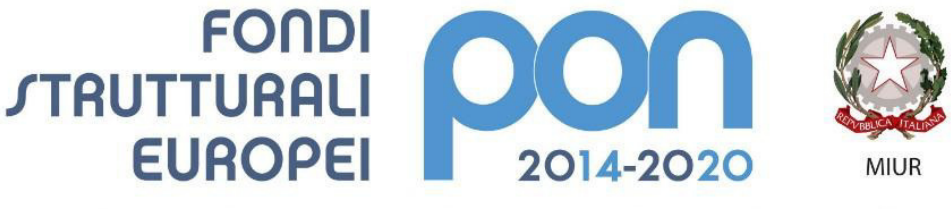

PER LA SCUOLA - COMPETENZE E AMBIENTI PER L'APPRENDIMENTO (FSE-FESR)

# Manuale Richiesta e Inserimento Codice CUP

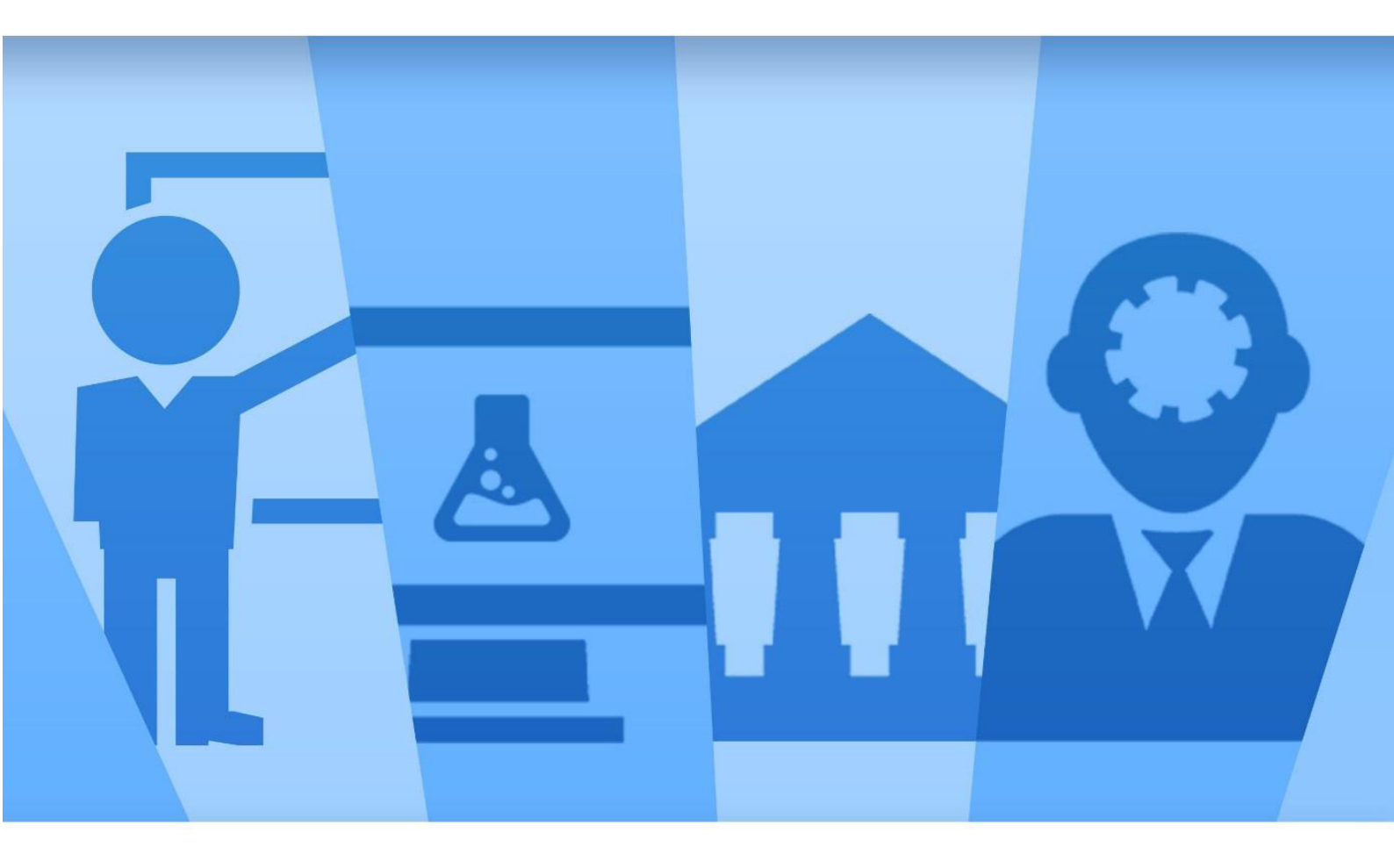

Ultima revisione 17/05/2019

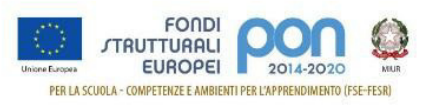

# INDICE

| 1 | INFO | ORMAZIONI PRELIMINARI ALLA RICHIESTA DEL CUP                                     | . 2 |
|---|------|----------------------------------------------------------------------------------|-----|
| 2 | GEN  | IERAZIONE e ASSOCIAZIONE CUP SU SIF2020                                          | . 3 |
|   | 2.1  | Accedere alla "Gestione finanziaria" – SIDI                                      | . 3 |
|   | 2.2  | Accedere all'area Finanziario contabile - "Sistema Informativo fondi (SIF) 2020" | . 3 |
|   | 2.3  | Accedere alla funzione "Gestione CUP"                                            | . 4 |
|   | 2.4  | Richiedere il CUP                                                                | . 5 |
| 3 | GEN  | IERAZIONE E ACCESSO ALLA COMPILAZIONE SU CUPWEB                                  | . 8 |
|   | 3.1  | Accedere alla funzione CUP – Genera CUP completo                                 | . 8 |
|   | 3.2  | Template Scuola                                                                  | . 9 |
|   | 3.3  | Template Scuole Progetti NUOVA FORNITURA                                         | 11  |
|   | 3.4  | Template Scuole Progetti CORSI DI FORMAZIONE                                     | 18  |
| 4 | INSE | ERIMENTO DEL CUP SU SIF                                                          | 24  |
|   | 4.1  | Accedere alla "Gestione finanziaria" – SIDI                                      | 24  |
|   | 4.2  | Accedere all'area Finanziario contabile - "Sistema Informativo fondi (SIF) 2020" | 24  |
|   | 4.3  | Accedere alla funzione "Gestione CUP"                                            | 25  |
|   | 4.4  | Associare il CUP                                                                 | 26  |

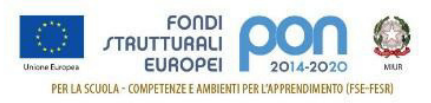

# 1 INFORMAZIONI PRELIMINARI ALLA RICHIESTA DEL CUP

Il Codice Unico di Progetto (CUP) può essere facilmente richiesto:

- direttamente dalla piattaforma SIF2020 (solo per gli avvisi abilitati), senza la necessità di procedere alla successiva associazione con il progetto;
- utilizzando l'applicazione CUPWEB, ovvero utilizzando i template predisposto dal CIPE, e procedendo successivamente all'associazione con il progetto sul sistema SIDI SIF2020.

Per richiedere il CUP occorre avere un'utenza<sup>1</sup> di accesso (**username e password**) per poter accedere all'applicazione CUPWEB. Se non si dispone di username e password , si deve accedere al sito utilizzando il seguente link:

http://cupweb.tesoro.it/CUPWeb/

Selezionare successivamente la funzione "Richiedi Utenza" e seguire le indicazioni fornite:

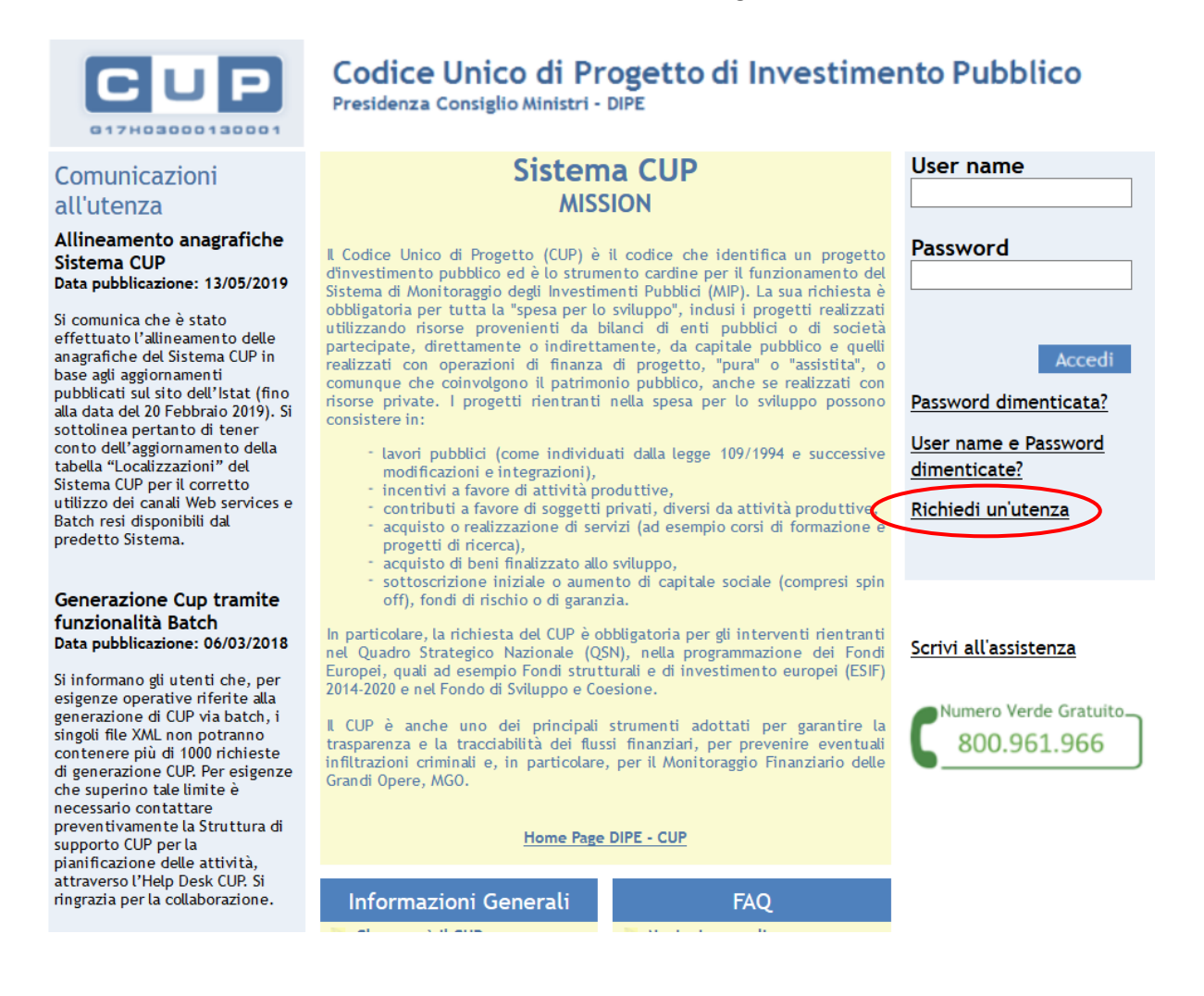

In caso di problemi contattare il servizio Help-Desk CUP al numero verde 800961966 oppure inviando un email a cup.helpdesk@tesoro.it

<sup>&</sup>lt;sup>1</sup> Si consiglia di provvedere alla richiesta di utenza CUP contestualmente al momento dell'accreditamento oppure aggiornamento del soggetto di appartenenza all'Indice delle Pubbliche Amministrazioni dell'AGID.

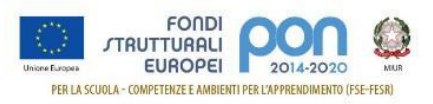

# 2 GENERAZIONE e ASSOCIAZIONE CUP SU SIF2020

E' possibile generare il CUP direttamente dalla piattaforma SIF2020 del SIDI, per i soli avvisi abilitati, evitando:

- la compilazione dei template presenti sulla piattaforma CUPWEB;
- la successiva fase di associazione tra il codice CUP generato e il codice progetto interno al SIF.

La funzione è abilitata per tutti i DS e DSGA, per i soli avvisi che l'AdG reputa conformi con questa procedura.

Per effettuare l'inserimento occorre:

#### 2.1 Accedere alla "Gestione finanziaria" – SIDI

Accedere alla "Gestione finanziaria" dalla home page dei Fondi Strutturali utilizzando il seguente link:

http://www.istruzione.it/pon/

e selezionare la Gestione Finanziaria.

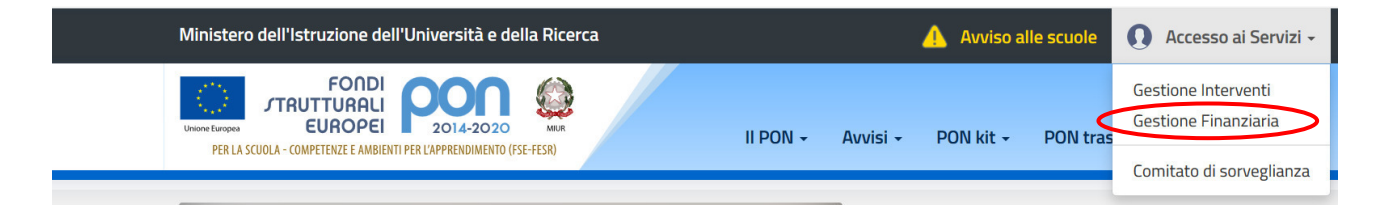

#### 2.2 Accedere all'area Finanziario contabile - "Sistema Informativo fondi (SIF) 2020"

Accedere al SIDI ed inserire le credenziali dell'utenza specifica:

|                           | Login                 |
|---------------------------|-----------------------|
| Username:                 | Username dimenticato? |
| Inserisci il tuo username |                       |
| Password:                 | Password dimenticata? |
| Inserisci la password     |                       |
|                           | ENTRA                 |
|                           |                       |

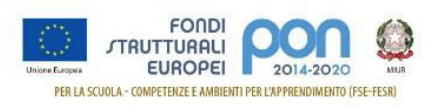

Selezionare dal menu Applicazione SIDI nell'area Gestione Finanziario Contabile l'applicazione Sistema Informativo Fondi (SIF) 2020:

| Ministero                                   | o dell'Istruzione dell'U | niversità e della Ricerca             |   |  |  |
|---------------------------------------------|--------------------------|---------------------------------------|---|--|--|
| SIDI<br>Sistema informativo dell'Istruzione |                          |                                       |   |  |  |
| APPLICAZIONI SIDI                           | AVVISI                   | DOCUMENTI E MANUALI ASSISTENZA        |   |  |  |
|                                             |                          | Applicazioni SIDI                     |   |  |  |
|                                             |                          | Assistenza                            | ~ |  |  |
|                                             |                          | Edilizia Scolastica                   | ~ |  |  |
|                                             |                          | Fascicolo Personale Scuola            | ~ |  |  |
|                                             |                          | Gestione Anno Scolastico              | ~ |  |  |
|                                             |                          | GESTIONE FINANZIARIO-CONTABILE        | ^ |  |  |
|                                             |                          | Fatturazione Elettronica CA           |   |  |  |
|                                             |                          | Revisori Contabili                    |   |  |  |
|                                             |                          | Oneri e Flussi Finanziari Scuole      |   |  |  |
|                                             |                          | Sistema Informativo Fondi (SIF) 2020  |   |  |  |
|                                             |                          | Amministrazione Integrata Contabilità |   |  |  |

#### 2.3 Accedere alla funzione "Gestione CUP"

Accedere al "Menù Funzioni" (in alto a sinistra) e selezionare la voce di menù "Fascicolo di attuazione " e, al suo interno, "Gestione CUP"

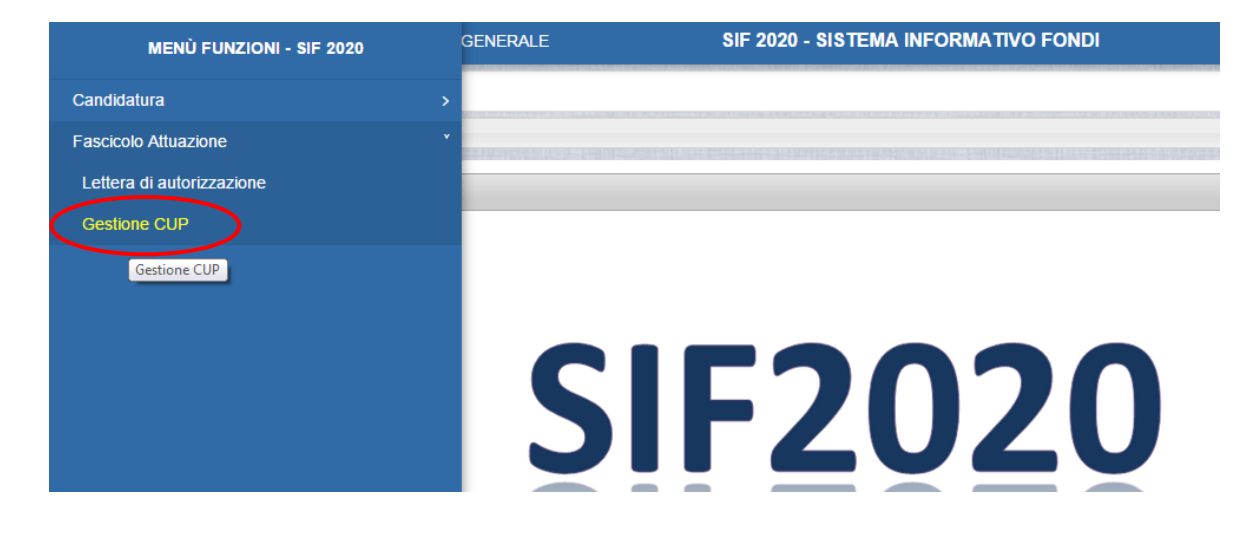

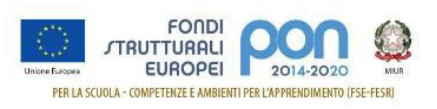

# 2.4 Richiedere il CUP

Effettuare la ricerca per Anno e Avviso dei propri Progetti:

| MENÙ FUNZIONI   GLOSSARIO   FAQ   HELP       | GENERALE  | SIF 2020 - SISTEMA INFORMATIVO F |
|----------------------------------------------|-----------|----------------------------------|
| if $\rangle$ Gestione CUP $\rangle$ Ricerca  |           |                                  |
| ▼ Filtro selezione                           |           |                                  |
| Seleziona i filtri da applicare alla ricerca |           |                                  |
| Anno Avviso                                  | 2015      | •                                |
| Avviso                                       | Seleziona | •                                |
|                                              | Cerca     |                                  |

#### Visualizzare l'elenco dei Progetti:

| angle Gestione CUP $ angle$ F | Ricerca                |                                   |                                |     |                            |       | é      |
|-------------------------------|------------------------|-----------------------------------|--------------------------------|-----|----------------------------|-------|--------|
| Filtro selezione              |                        |                                   |                                |     |                            |       |        |
| ILTRI: > Anno: 2              | 017 <b>Avviso:</b> 379 | 44 del 12/12/2017 - FESR > Stato: | Non Inserito 〉                 |     |                            |       |        |
| Download dat                  |                        |                                   |                                |     |                            |       |        |
| - Download dat                |                        |                                   |                                |     |                            |       |        |
|                               |                        |                                   |                                |     |                            |       |        |
|                               |                        |                                   |                                |     | Data                       |       |        |
| Beneficiario                  | Piano                  | Codice Progetto                   | Importo Autorizzato<br>Attuale | CUP | Data<br>Inserimento<br>CUP | Stato | Azioni |

Le icone nella colonna Azioni, permettono rispettivamente di:

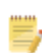

Associare un CUP precedentemente richiesto sulla piattaforma CUPWeb

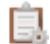

Richiedere un nuovo CUP

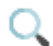

Visualizzare le tutte richieste

Selezionare l'icona per la "Richiesta CUP" nella colonna Azioni, con la quale si accede alla maschera di inserimento per la richiesta.

La maschera si compone di diverse sezioni, in parte precompilate:

- Dati Generali
- Localizzazione
- Acquisto Beni
- Finanziamento

I campi modificabili presentano valori compatibili con la natura del progetto.

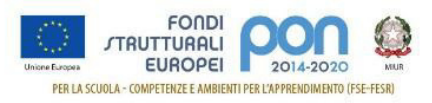

#### Dati Generali

| 🗮 MENÙ FUNZIONI   GLOSSARIO   FAQ   HELP GENERALE                         | SIF 2020 - SISTEMA INFORMATIVO FONDI |
|---------------------------------------------------------------------------|--------------------------------------|
| <b>A</b> $\rangle$ Gestione CUP $\rangle$ Ricerca $\rangle$ Richiesta CUP |                                      |
| Generazione CUP                                                           |                                      |
| Dati Generali                                                             |                                      |
| - Anno Decisione                                                          | 2017                                 |
| - Codifica Locale                                                         | 10.8.1.B2-FSC-AB-                    |
| - Natura                                                                  | ACQUISTO DI BENI                     |
| - Tipologia                                                               | Nuova Fornitura                      |
| - Settore                                                                 | INFRASTRUTTURE SOCIALI               |
| - Sottosettore                                                            | SOCIALI E SCOLASTICHE                |
| - Categoria *                                                             | Seleziona                            |

# Sezione Localizzazione

| Localizzazione |           |  |
|----------------|-----------|--|
| - Regione      | ABRUZZO   |  |
| - Provincia *  | Seleziona |  |
| - Comune *     | Seleziona |  |

#### Sezione Acquisto Beni

| Acquisto Beni              |                                                 |
|----------------------------|-------------------------------------------------|
| - Nome Infrastruttura      | ISS - 201819                                    |
| - Tipo Indirizzo *         | Seleziona                                       |
| - Indirizzo *              | VLE PALMIRO TOGLIATTI                           |
| - Descrizione del Bene *   |                                                 |
|                            |                                                 |
| - Strumento Programmazione | Piano di Azione <> - Ambito tematico Istruzione |
| - Altre Informazioni       | ^                                               |
|                            | ~                                               |

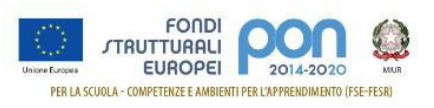

#### Sezione Finanziamento

| Finanziamento          |                        |
|------------------------|------------------------|
| - Costo                | € 74.999,96            |
| - Finanziamento        | € 74.999,96            |
|                        | Invia Torna all'elenco |
| (*) Campo obbligatorio |                        |

La selezione "Torna all'elenco", consente all'utente di ritornare all'elenco dei progetti interrompendo la procedura di generazione.

Selezionando invece "Invia", viene visualizzata una finestra con la richiesta delle credenziali di accesso alla funzione CupWeb.

| Gestione A        | cesso CUP     |  |
|-------------------|---------------|--|
| Inserimento Crede | nziali        |  |
| Utente            |               |  |
| Password          |               |  |
|                   |               |  |
|                   | Salva Annulla |  |

Inserendo le credenziali per l'accesso all'applicazione CUPWEB, il CUP viene generato e associato direttamente al progetto.

In caso di errore viene visualizzata una maschera con la descrizione dell'errore.

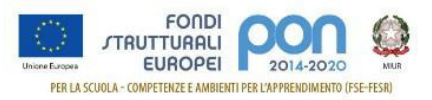

# 3 GENERAZIONE E ACCESSO ALLA COMPILAZIONE SU CUPWEB

E' possibile generare il CUP accedendo alla piattaforma CUPWEB e procedendo alla successiva associazione tra il Codice CUP generato e il Codice Progetto sul SIF.

Durante questa procedura, è necessario prestare attenzione alla compilazione del campo "Codifica Locale": deve essere obbligatoriamente inserito il Codice Progetto così come ricevuto nella "Lettera di autorizzazione".

#### 3.1 Accedere alla funzione CUP – Genera CUP completo

Se si dispone di username e password, si deve accedere al sito utilizzando il seguente link:

#### http://cupweb.tesoro.it/CUPWeb/

Ed inserire le proprie credenziali:

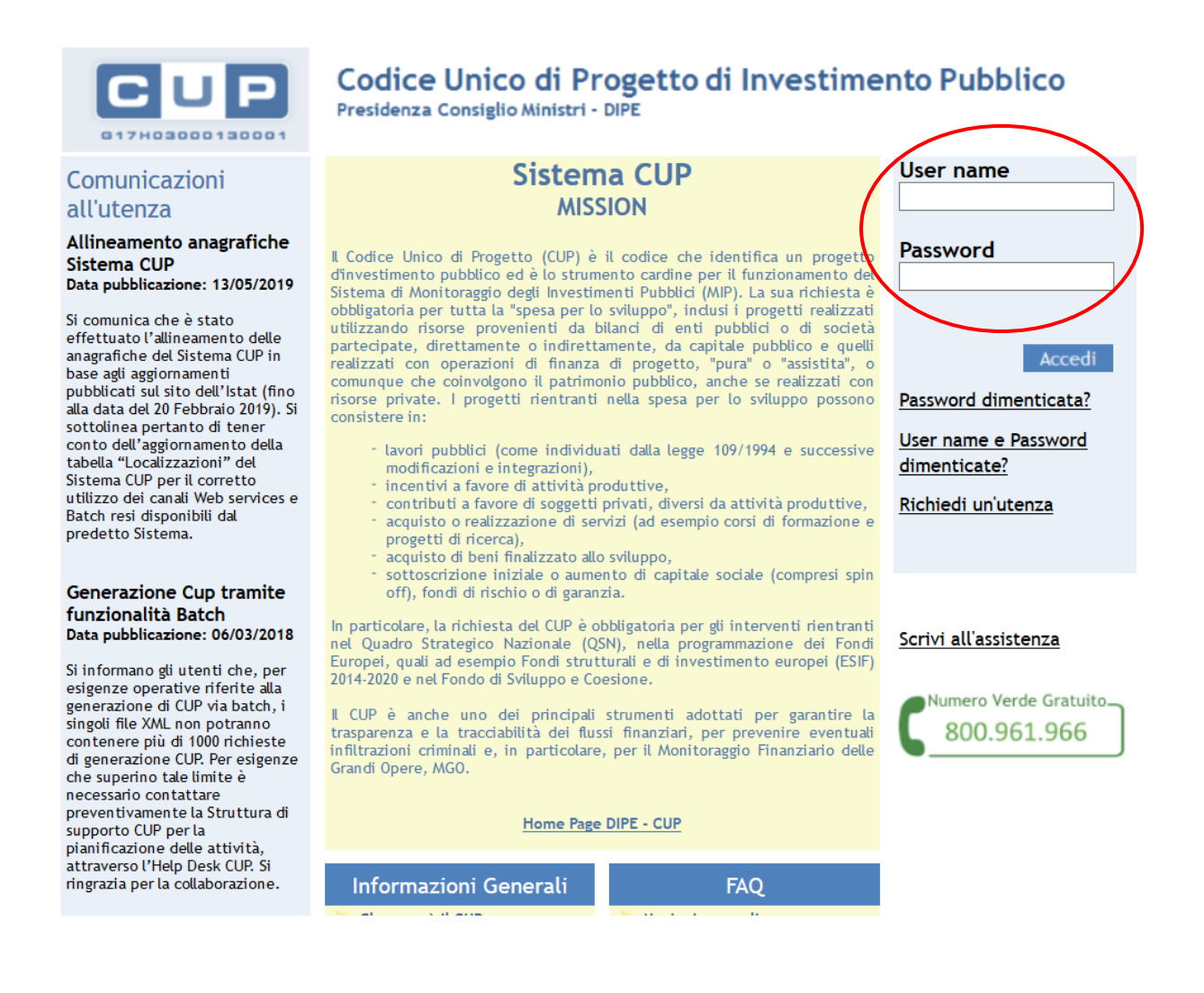

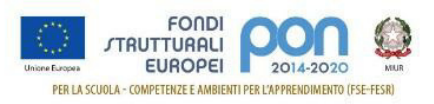

Selezionare dal menù la funzione per generare il CUP completo:

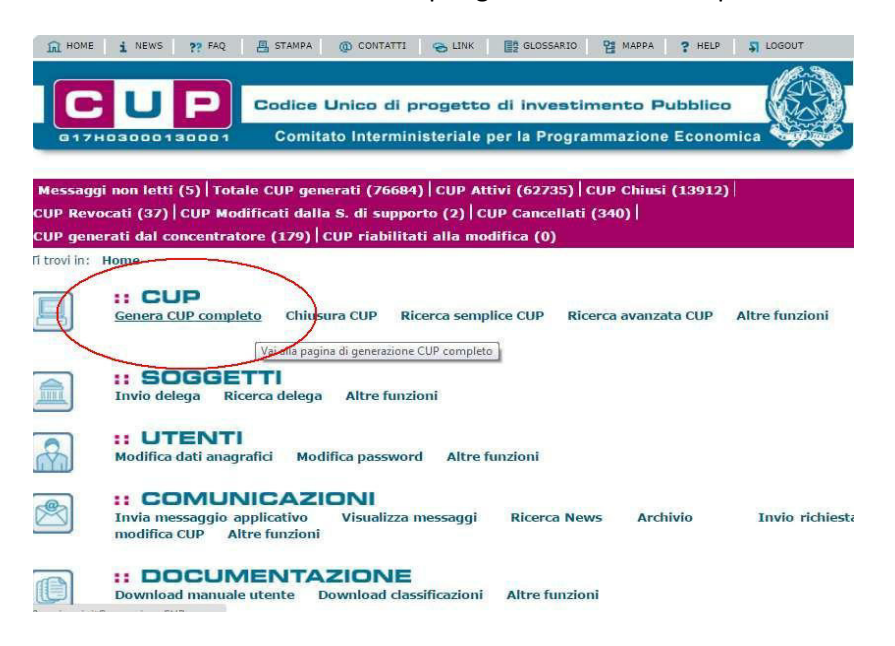

#### 3.2 Template Scuola

Le scuole hanno a disposizione cinque template da utilizzare in relazione al tipo di strumento di programmazione e della natura del progetto.

I template, suddivisi per tipologia, sono riportati nella seguente tabella:

| Nome<br>Template                    | Descrizione                                                                                                    | Natura                                    | Tipologia              | Note                                           |
|-------------------------------------|----------------------------------------------------------------------------------------------------|-------------------------------------------|------------------------|------------------------------------------------|
| SCUOLE<br>Progetti FSE              | Template per il caricamento dei CUP<br>riguardanti interventi finanziati con il<br>PON 2014/2020 relativo ai progetti di<br>formazione.                                                                           | ACQUISTO O<br>REALIZZAZIONE<br>DI SERVIZI | CORSI DI<br>FORMAZIONE | da utilizzare per i<br>progetti <b>FSEPON</b>  |
| SCUOLE<br>progetti POC<br>2014-2020 | Template per il caricamento dei CUP<br>riguardanti interventi finanziati con il<br>Programma Operativo Complementare<br>2014/2020 relativo a corsi do formazione.                                                 | ACQUISTO O<br>REALIZZAZIONE<br>DI SERVIZI | CORSI DI<br>FORMAZIONE | da utilizzare per i<br>progetti <b>FDRPOC</b>  |
| SCUOLE<br>Progetti Fesr             | Template per il caricamento dei CUP<br>riguardanti interventi finanziati con il<br>PON 2014/2020 relativo all'acquisto di<br>attrezzature tecnologiche.                                                           | ACQUISTO DI<br>BENI                       | NUOVA<br>FORNITURA     | da utilizzare per i<br>progetti <b>FESRPON</b> |
| SCUOLE<br>progetti POC<br>2014-2020 | Template per il caricamento dei CUP<br>riguardanti interventi finanziati con il<br>Programma Operativo Complementare<br>2014/2020 relativo all'acquisto di<br>attrezzature tecnologiche.                          | ACQUISTO DI<br>BENI                       | NUOVA<br>FORNITURA     | da utilizzare per i<br>progetti <b>FSCPOC</b>  |
| SCUOLE<br>progetti FSC<br>Obiettivi | Template per il caricamento dei CUP<br>riguardanti interventi finanziati con il<br>Fondo di Sviluppo e Coesione derivante<br>dagli Obiettivi di servizio e relativo<br>all'acquisto di attrezzature tecnologiche. | ACQUISTO DI<br>BENI                       | NUOVA<br>FORNITURA     | da utilizzare per i<br>progetti <b>FSC</b>     |

Tabella 1 – Template Scuole

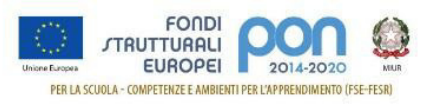

Di seguito sono descritti i passi da seguire per le tipologie "NUOVA FORNITURA" e "CORSI DI FORMAZIONE". Si ricorda che il valore del campo "Strumento di programmazione" varia a seconda del template selezionato.

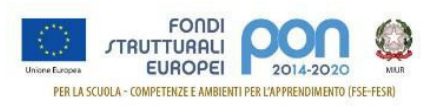

#### 3.3 Template Scuole Progetti NUOVA FORNITURA

Selezionare il template con tipologia "NUOVA FORNITURA" come indicato nella Tabella 1 e cliccare su "Generazione guidata CUP"

| - OCI |                                      | guidata COP , diversamente circuare i Generazione inder-                                                                                                    | acor                                                               | Genera                        | Izione IID           | era          |
|-------|--------------------------------------|----------------------------------------------------------------------------------------------------|--------------------------------------------------------------------|-------------------------------|----------------------|--------------|
| :: Т  | emplate c                            | lisponibili                                                                                                    |                                                                    |                               |                      |              |
| Clico | ando sul link                        | in testa alle varie colonne è possibile ottenere un ordinamento                                                                                                    | dei risultati secondo tal                                          | e voce.                       |                      |              |
| Risul | tati 5 eleme                         | nti                                                                                                    |                                                                    |                               |                      |              |
| Sel.  | :: Nome                              | :: Descrizione                                                                                                    | :: Natura                                                          | :: Tipologia                  | :: Data<br>Creazione | :: Da<br>Mod |
|       | Lavori<br>pubblici<br>EXPO           | Il seguente Template è stato creato unicamente per Expo<br>SPA - Lavori Pubblici                                                                                                    | REALIZZAZIONE DI<br>LAVORI PUBBLICI<br>(OPERE ED<br>IMPIANTISTICA) | MANUTENZIONE<br>STRAORDINARIA | 06-10-<br>2014       | 08-<br>201   |
|       | Lavori<br>pubblici<br>POI<br>ENERGIA | Template per il caricamento dei CUP riguardanti interventi<br>finanziati ai sensi dell'Avviso Pubblico "CSE 2015", pubblicato<br>lo scorso 28 maggio dal MISE/DG MEREEN nell'ambito del POI<br>Energia. | REALIZZAZIONE DI<br>LAVORI PUBBLICI<br>(OPERE ED<br>IMPIANTISTICA) | MANUTENZIONE                  | 10-06-<br>2015       | 26-<br>201   |
|       | Restauro<br>beni mobili              | Da utilizzare per la generazione di CUP da associare ad<br>interventi di restauro su beni mobili (ad esempio libri, quadri,<br>disegni)                                                                 | ACQUISTO O<br>REALIZZAZIONE DI<br>SERVIZI                          | ASSISTENZA                    | 11-12-<br>2015       | 11-<br>201   |
|       | Restauro<br>beni<br>immobili         | Da utilizzare per interventi su beni immobili quali ad esempio<br>edifici monumentali (comprese superfici decorate tipo mosaici<br>o affreschi) e aree archeologiche.                                   | REALIZZAZIONE DI<br>LAVORI PUBBLICI<br>(OPERE ED<br>IMPIANTISTICA) | RESTAURO                      | 11-12-<br>2015       | 11-<br>201   |
| •     | SCUOLE<br>Acquisto di<br>tecnologie  | Template per il caricamento dei CUP riguardanti interventi<br>finanziati con il PON 2014/2020 relativo all'acquisto di<br>attrezzature tecnologiche.                                                    | ACQUISTO DI BENI                                                   | NUOVA<br>FORNITURA            | 02-02-<br>2016       | 16-<br>201   |

Si segnala che, per alcune istituzioni scolastiche, potrebbe essere visualizzato un avviso relativo alla presenza di una delega alla generazione CUP, nel quale si segnala che un soggetto, denominato "Concentratore", è stato autorizzato alla generazione del CUP per conto dell'istituzione scolastica. Tale avviso non è assolutamente vincolante per l'istituzione scolastica, quindi l'utente potrà proseguire alla generazione del codice, senza attivare nessuna ulteriore procedura.

Le schermate successive sono solo in parte precompilate. Si consiglia vivamente di seguire con attenzione le istruzioni che seguono dove i campi:

- già precompilati, sono identificati con questo simbolo
- da compilare, sono indicati con questo simbolo ; per questi di seguito sono descritte le informazioni da inserire.

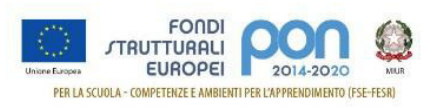

#### STEP 1 di 6

Compilare i campi indicati dalle frecce.

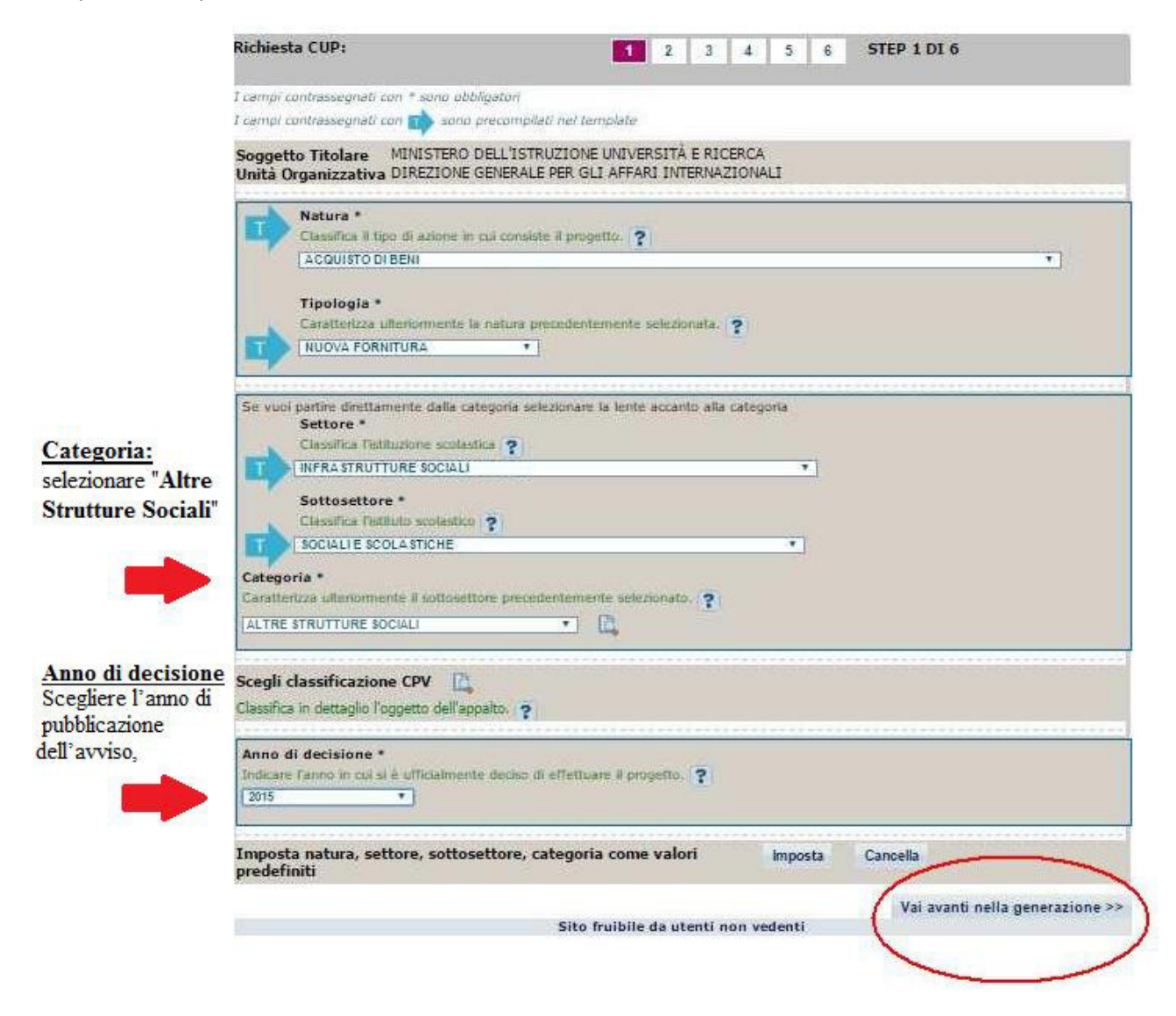

Continuare con "Vai avanti nella generazione".

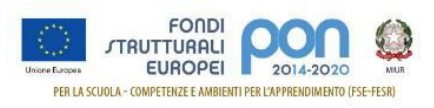

# STEP 2 di 6

In questa sezione c'è da inserire il CUP Master **solo** se è già stata effettuata una generazione di un codice afferente alla stessa istituzione scolastica. Negli altri casi, si può proseguire selezionando "**Vai avanti nella generazione**".

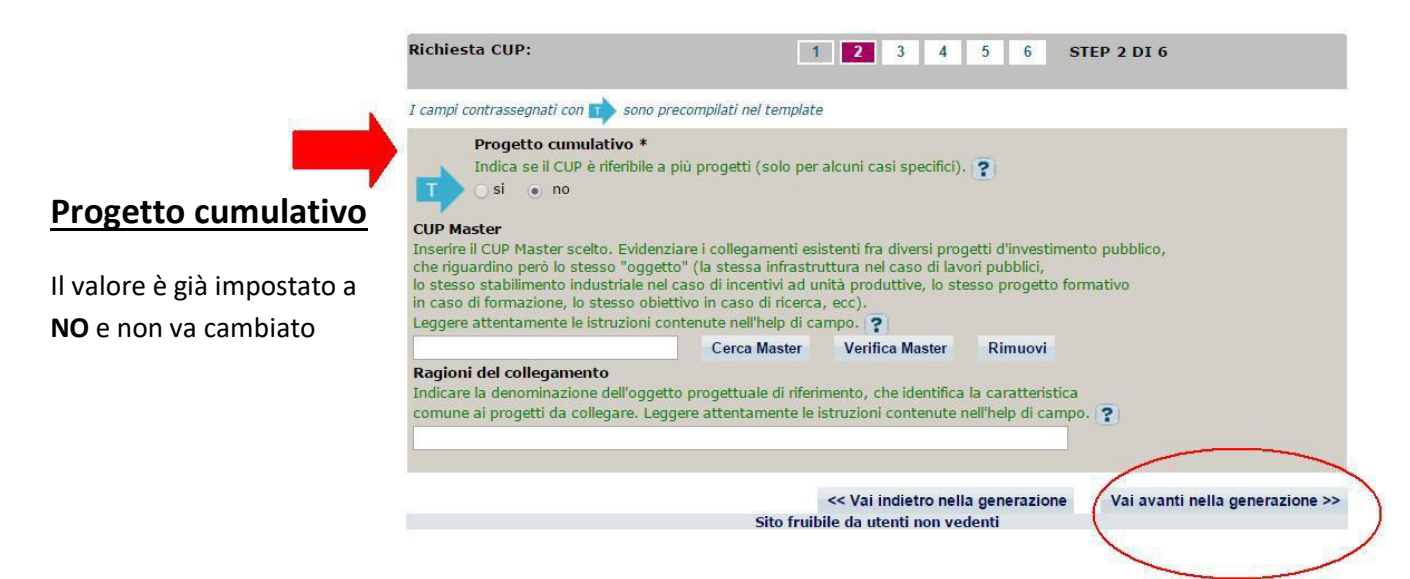

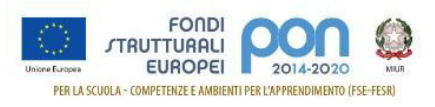

# STEP 3 di 6

Compilare i campi indicati dalle frecce.

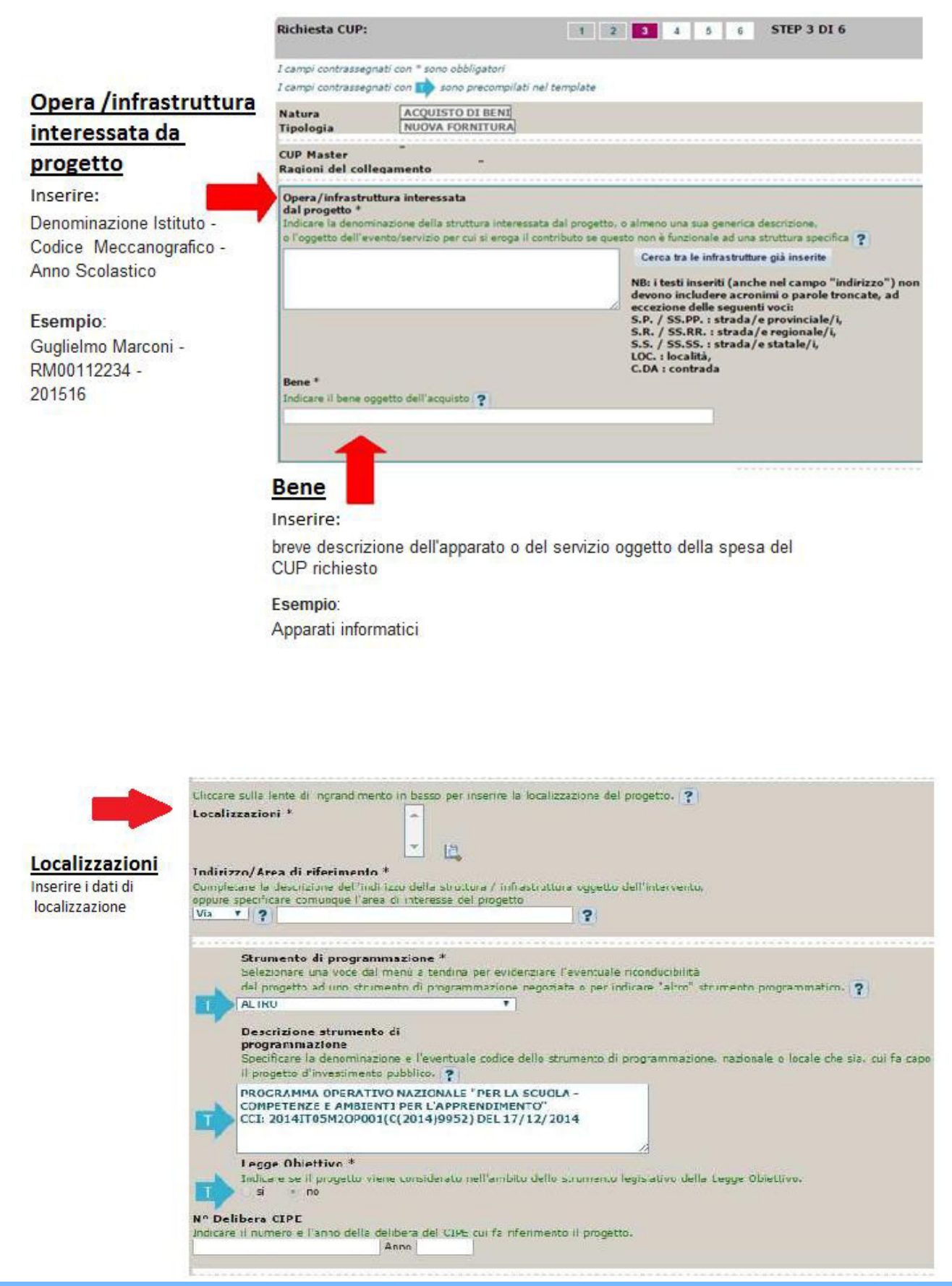

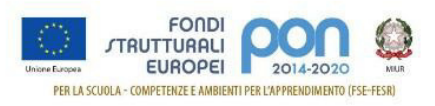

#### Codifica locale

Nel campo deve essere <u>necessariamente inserito solo il codice progetto comunicato dall'AdG nella</u> <u>lettera di autorizzazione</u>. Detto codice va inserito senza farlo precedere o seguire da altre parole e/o caratteri e senza l'aggiunta di eventuali spazi.

| 0                                                                                                    |
|----------------------------------------------------------------------------------------------------|
| Indicare altre eventuali informazioni ritenute significative per descrivere il progetto (facoltativo). |
|                                                                                                    |
|                                                                                                    |
|                                                                                                    |
|                                                                                                    |
| LODITICA IOCALE                                                                                        |
|                                                                                                    |
|                                                                                                    |
|                                                                                                    |
| Sito fruibile da utenti non vedenti                                                                    |

Si ricorda che nella successiva fase di inserimento del CUP sul sistema SIF viene effettuato un controllo tra il "Codice Progetto" presente su SIF e la "Codifica Locale" inserita nel sistema CUP. Se i due codici non coincidono NON è possibile registrare il codice CUP sul SIF.

Esempio di inserimento codifica locale corretto: **10.8.1.A1-FESRPON-SI-2015-000** 

Di seguito si forniscono alcuni esempi di ERRORI comunemente compiuti durante il popolamento del campo "Codifica locale":

| Esempio di inserimento Codifica locale ERRATO | Errore                                                  |
|-----------------------------------------------|---------------------------------------------------------|
| PON 10.8.1.A1-FESRPON-SI-2015-000             | Le lettere PON che precedono il<br>codice progetto      |
| 1081A1-FESRPON-SI-2015-000                    | Eliminati i punti di separazione                        |
| 10.8.1.A1.FESRPON.SI.2015.000                 | Sostituiti i trattini di separazione                    |
| 10.8.1.A1-FESRPON-SI-2015- 000                | Inserimento di spazi all'interno del<br>codice progetto |

# <u>Nel caso fosse necessario modificare il campo "Codifica Locale" dopo la generazione del CUP, si deve richiedere la correzione dello stesso al Sistema CUP.</u>

Segnaliamo qui di seguito le indicazioni per effettuare le **correzioni al corredo informativo** in caso di errore:

- <u>entro le 72 ore dalla generazione del codice</u> è possibile effettuare le operazioni di modifica e di cancellazione di un CUP direttamente da parte dell'utente. Tali richieste saranno gestite entro le 24 ore.
- oltre le 72 ore, queste operazioni di modifica e di cancellazione potranno essere effettuate solo dalla Struttura di Supporto con una apposita funzione "Invio Richiesta Modifica CUP" presente all'interno dell'area Comunicazioni nel menù "Messaggi". La Struttura di Supporto CUP provvederà, dopo le opportune verifiche della richiesta, ad attivare le procedure di correzione delle informazioni errate.

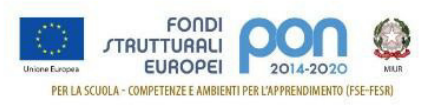

Una volta proceduto all'inserimento del codice del progetto nel campo Codifica Locale, si procede Vai avanti nella generazione >>

premendo il tasto

#### STEP 5 di 6

Procedere all'inserimento dei dati come di seguito indicato:

|                                                | Ti trovi in: Home> CUP> Richles                                                                                                    | ta CUP completo                                                 |                                    |                                 |
|------------------------------------------------|----------------------------------------------------------------------------------------------------|-----------------------------------------------------------------|------------------------------------|---------------------------------|
|                                                | Richiesta CUP:                                                                                                    | 1 2 3                                                           | 4 5 6 5                            | TEP 5 DI 6                      |
|                                                | I campi contrassegnati con * sono obbligat                                                                                                    | uri                                                             |                                    |                                 |
|                                                | I campi contrassegnati con 📫 sono prec                                                                                                    | ompilati nel template                                           |                                    |                                 |
|                                                | Indicare se sono presenti contributi                                                                                                    | orizzazioni da privati *<br>suti provenienti da soggetti privat | i. ( <b>?</b> )                    |                                 |
| Costo totale del                               | Costo totale del progetto (in euro)<br>Inserire il costo totale del progetto in eur                                                              | *<br>o. Leggere attentamente gli help                           | di campo per inserire co           | rrettamente gli importi. 💡      |
| progetto                                       |                                                                                                    |                                                                 |                                    |                                 |
| Inserire l'importo autorizzato                 | Hai insento: 0 eu                                                                                                    | iro                                                             |                                    |                                 |
| totale senza la parte decimale                 |                                                                                                    |                                                                 |                                    |                                 |
| totale autorizzato 3000,22                     | zero euro                                                                                                    |                                                                 |                                    |                                 |
| Inserire 3000                                  | Tipologia copertura finanzi.<br>Selezionare le fonti di copertura<br>COMUNITARIA<br>STATALE                                                      | aria *<br>coinvolte. ?                                          |                                    |                                 |
|                                                |                                                                                                    |                                                                 |                                    |                                 |
|                                                | Importo del finanziamento pubblico<br>richiesto/assegnato (in euro) *<br>Indicare l'armontare di risorse pubbliche<br>correttamente gli importi. | o<br>richieste per il progetto in euro.                         | Leggere attentamente g             | i help di campo per inserire    |
| Importo del finanziamento                      |                                                                                                    |                                                                 |                                    |                                 |
| pubblico richiesto/assegnato                   | Hai inserito: 0 eu                                                                                                    | iro                                                             |                                    |                                 |
| Inserire lo stesso importo<br>dell'autorizzato | zero euro                                                                                                    |                                                                 |                                    |                                 |
|                                                | 8                                                                                                    | << Vai indietr<br>Sito fruibile da utenti                       | o nella generazione<br>non vedenti | Vai avanti nella generazione >> |

Continuare con "Vai avanti nella generazione" e completare le operazioni.

#### **IMPORTANTE:**

Il corredo informativo di un codice non deve essere modificato dopo la sua associazione con il Codice **Progetto**, in quanto detto corredo rappresenta la "fotografia" dell'atto amministrativo in cui è registrata la decisione presa dal soggetto responsabile per la realizzazione del progetto, recependone i dati.

Il CUP rimane valido anche nel caso di successive modifiche (non sostanziali) dei dati del suo corredo informativo. Per esempio, non devono essere apportate modifiche ai dati inseriti nel caso di variazioni di importi del costo del progetto o del suo finanziamento durante la realizzazione.

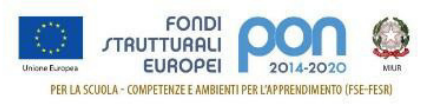

#### L'utente deve integrare il corredo informativo nei casi di:

- REVOCA ovvero quando il soggetto titolare di un intervento decide di non realizzare più il progetto. In questo caso, l'utente comunica l'informazione direttamente al Sistema CUP, utilizzando la funzione "Revoca CUP" presente all'interno dell'area CUP nel menù "Gestione", oppure informa la Struttura di supporto CUP. Attenzione un CUP master può essere revocato, sempre su richiesta dell'utente, <u>esclusivamente</u> dalla Struttura di supporto CUP, che dovrà provvedere, se necessario, a identificare un nuovo CUP master;
- **CHIUSURA** ovvero a completamento del progetto (attività concluse e risorse erogate). In questo caso, l'utente deve comunicare l'informazione direttamente al Sistema utilizzando la funzione "Chiusura CUP" presente all'interno dell'area CUP nel menù "Gestione".

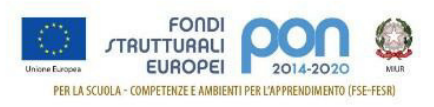

# 3.4 Template Scuole Progetti CORSI DI FORMAZIONE

Selezionare il template con tipologia "CORSI DI FORMAZIONE" come indicato nella Tabella 1 e cliccare su "Generazione guidata CUP"

| Per   | generare i                           | l CUP a partire da un template, scegliere un template dal                                                                                                    | la tabella successiva e                                            | cliccare il tasto             |                      |                   |
|-------|--------------------------------------|----------------------------------------------------------------------------------------------------|--------------------------------------------------------------------|-------------------------------|----------------------|-------------------|
| "Ge   | nerazione                            | guidata CUP", diversamente cliccare "Generazione libera                                                                                                    | CUP"                                                               | Genera                        | zione lib            | era CL            |
| :: Т  | emplate (                            | disponibili                                                                                                    |                                                                    |                               |                      |                   |
| Clico | cando sul lii                        | nk in testa alle varie colonne è possibile ottenere un ordinamer                                                                                                    | nto dei risultati secondo                                          | tale voce.                    |                      |                   |
| Risul | tati 6 eleme                         | enti                                                                                                    |                                                                    |                               |                      | Pa                |
| Sel.  | :: Nome                              | :: Descrizione                                                                                                    | :: Natura                                                          | :: Tipologia                  | :: Data<br>Creazione | :: Data<br>Modifi |
| 0     | Lavori<br>pubblici<br>EXPO           | Il seguente Template è stato creato unicamente per Expo<br>SPA - Lavori Pubblici                                                                                                    | REALIZZAZIONE DI<br>LAVORI PUBBLICI<br>(OPERE ED<br>IMPIANTISTICA) | MANUTENZIONE<br>STRAORDINARIA | 06-10-<br>2014       | 08-10<br>2014     |
| 0     | Lavori<br>pubblici<br>POI<br>ENERGIA | Template per il caricamento dei CUP riguardanti interventi<br>finanziati ai sensi dell'Avviso Pubblico "CSE 2015",<br>pubblicato lo scorso 28 maggio dal MISE/DG MEREEN<br>nell'ambito del POI Energia. | REALIZZAZIONE DI<br>LAVORI PUBBLICI<br>(OPERE ED<br>IMPIANTISTICA) | MANUTENZIONE                  | 10-06-<br>2015       | 26-06<br>2015     |
| 0     | Restauro<br>beni<br>mobili           | Da utilizzare per la generazione di CUP da associare ad<br>interventi di restauro su beni mobili (ad esempio libri,<br>quadri, disegni)                                                                 | ACQUISTO O<br>REALIZZAZIONE DI<br>SERVIZI                          | ASSISTENZA                    | 11-12-<br>2015       | 11-12<br>2015     |
| 0     | Restauro<br>beni<br>immobili         | Da utilizzare per interventi su beni immobili quali ad<br>esempio edifici monumentali (comprese superfici decorate<br>tipo mosaici o affreschi) e aree archeologiche.                                   | REALIZZAZIONE DI<br>LAVORI PUBBLICI<br>(OPERE ED<br>IMPIANTISTICA) | RESTAURO                      | 11-12-<br>2015       | 11-12<br>2015     |
| 0     | SCUOLE<br>Progetti<br>Fesr           | Template per il caricamento dei CUP riguardanti interventi<br>finanziati con il PON 2014/2020 relativo all'acquisto di<br>attrezzature tecnologiche.                                                    | ACQUISTO DI BENI                                                   | NUOVA<br>FORNITURA            | 02-02-<br>2016       | 19-05<br>2016     |
| ۲     | SCUOLE<br>Progetti<br>FSE            | Template per il caricamento dei CUP riguardanti interventi<br>finanziati con il PON 2014/2020 relativo ai progetti di<br>formazione.                                                                    | ACQUISTO O<br>REALIZZAZIONE DI<br>SERVIZI                          | CORSI DI<br>FORMAZIONE        | 19-05-<br>2016       | 19-05<br>2016     |

Si segnala che, per alcune istituzioni scolastiche, potrebbe essere visualizzato un avviso relativo alla presenza di una delega alla generazione CUP, nel quale si segnala che un soggetto, denominato "Concentratore", è stato autorizzato alla generazione del CUP per conto dell'istituzione scolastica. Tale avviso non è assolutamente vincolante per l'istituzione scolastica, quindi l'utente potrà proseguire alla generazione del codice, senza attivare nessuna ulteriore procedura.

Le schermate successive sono solo in parte precompilate. Si consiglia vivamente di seguire con attenzione le istruzioni che seguono dove i campi:

- già precompilati, sono identificati con questo simbolo
- da compilare, sono indicati con questo simbolo ; per questi di seguito sono descritte le informazioni da inserire.

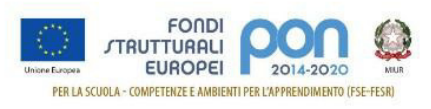

# STEP 1 di 6

Compilare i campi indicati dalle frecce.

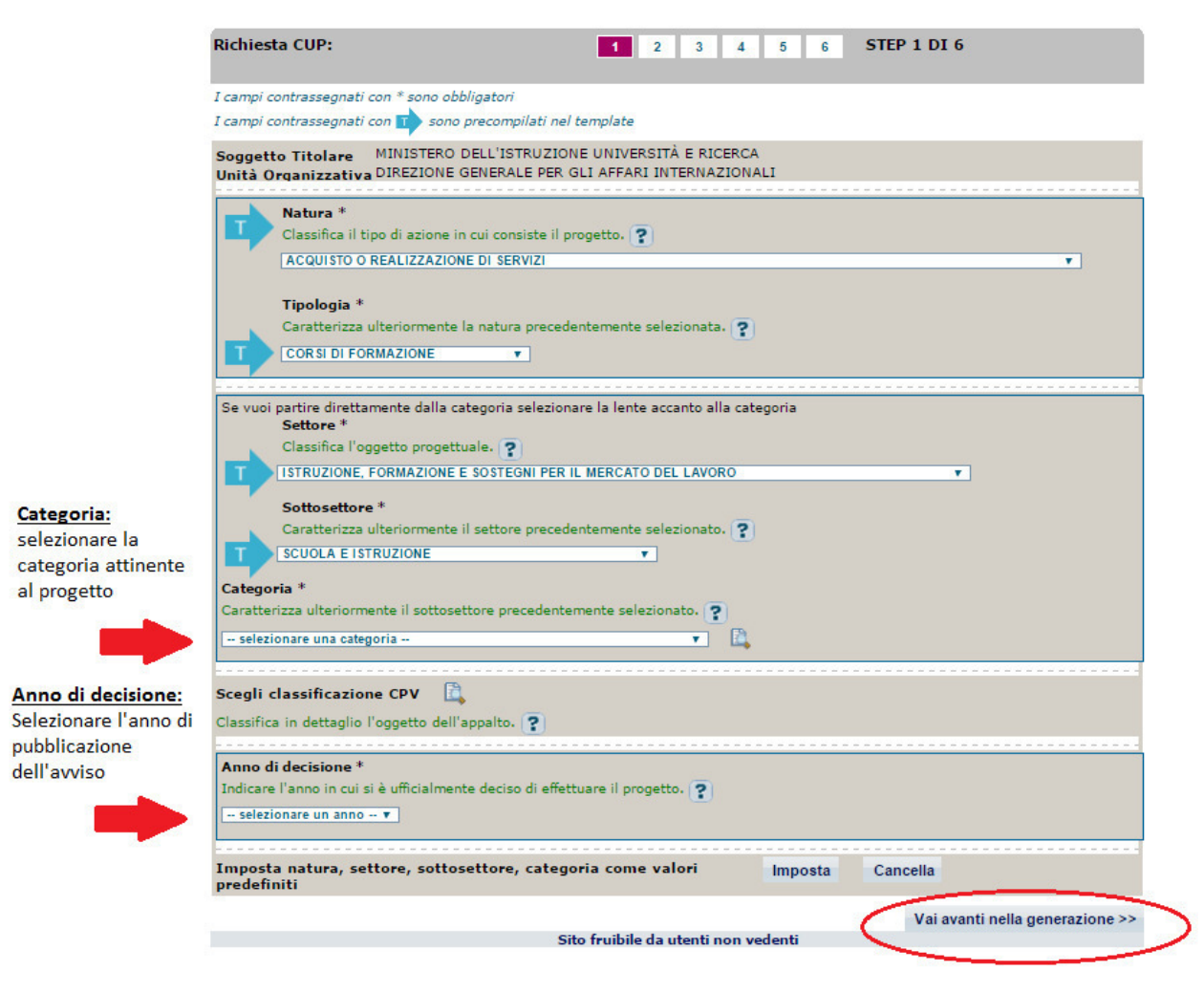

Continuare con "Vai avanti nella generazione".

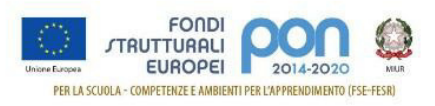

# STEP 2 di 6

In questa sezione c'è da inserire il CUP Master **solo** se è già stata effettuata una generazione di un codice afferente alla stessa istituzione scolastica. Negli altri casi, si può proseguire selezionando "**Vai avanti nella generazione**".

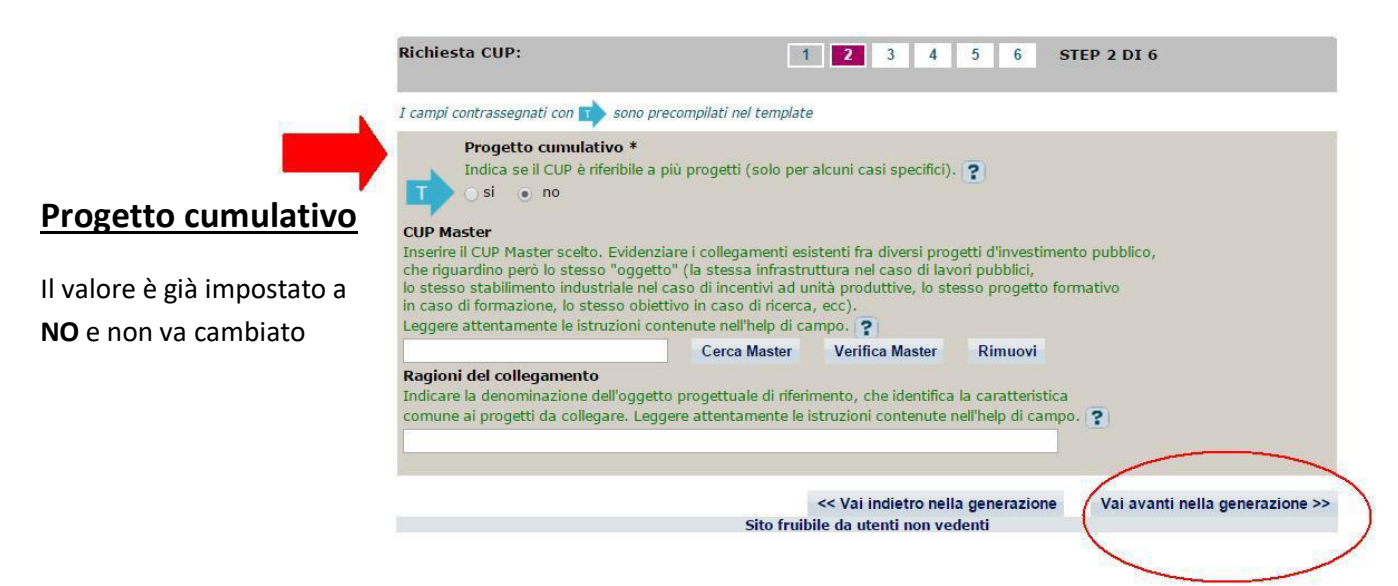

#### STEP 3 di 6

Compilare i campi indicati dalle frecce.

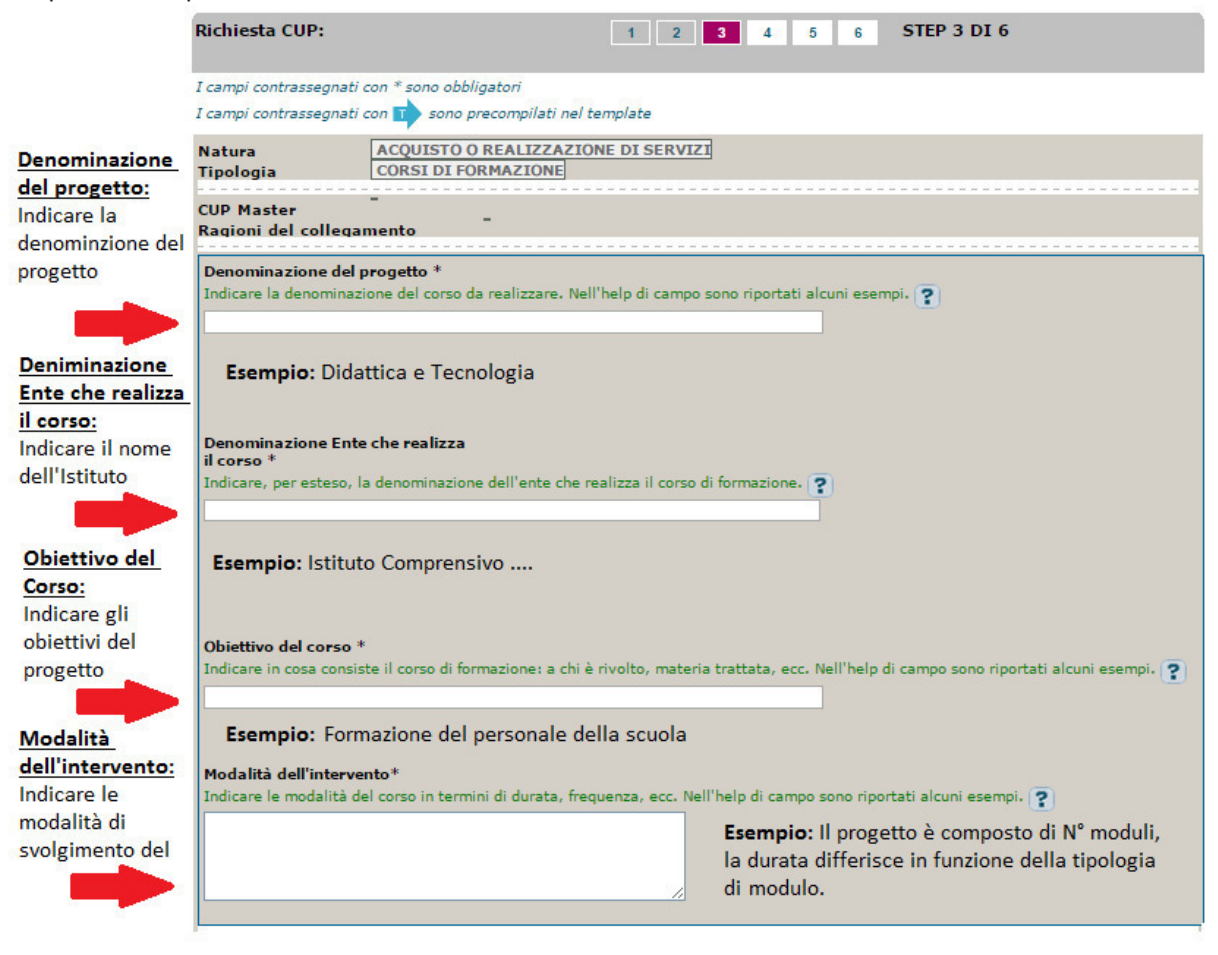

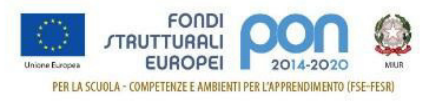

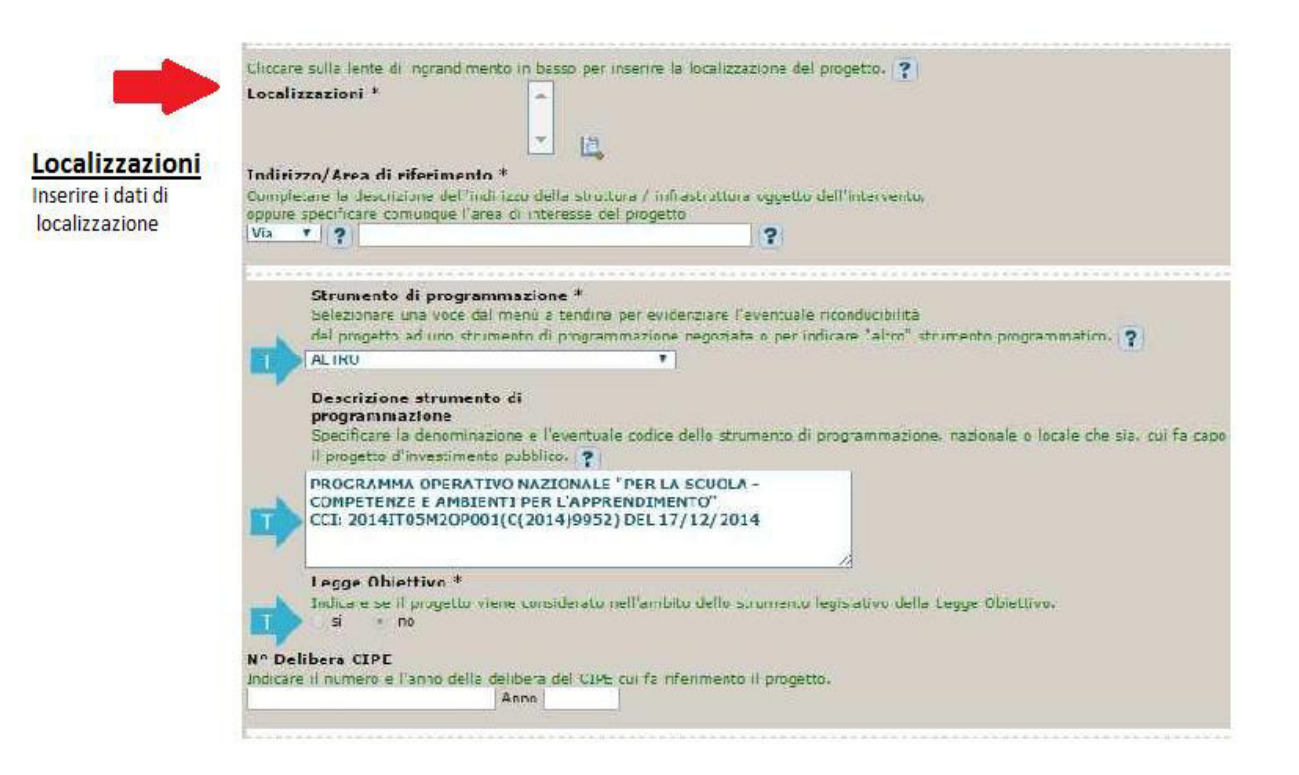

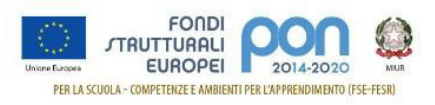

#### Codifica locale

Nel campo deve essere <u>necessariamente inserito solo il codice progetto comunicato dall'AdG nella</u> <u>lettera di autorizzazione</u>. Detto codice va inserito senza farlo precedere o seguire da altre parole e/o caratteri e senza l'aggiunta di eventuali spazi.

| ro                                                                                                 |           |
|----------------------------------------------------------------------------------------------------|-----------|
| Indicare alle eventuari miormazioni ricende significadive per descrivere il progetto (raconacivo). |           |
|                                                                                                    |           |
| Codifica locale NOTA BENE: INSERIRE CODICE IDENTIFICATIVO PROGETTO ?                               |           |
|                                                                                                    |           |
| Sito fruibile da utenti non vedenti                                                                | azione >> |

Si ricorda che nella successiva fase di inserimento del CUP sul sistema SIF viene effettuato un controllo tra il "Codice Progetto" presente su SIF e la "Codifica Locale" inserita nel sistema CUP. Se i due codici non coincidono NON è possibile registrare il codice CUP sul SIF.

Esempio di inserimento codifica locale corretto: **10.8.1.A1-FESRPON-SI-2015-000** 

Di seguito si forniscono alcuni esempi di ERRORI comunemente compiuti durante l'inserimento del campo "Codifica locale":

| Esempio di inserimento Codifica locale ERRATO | Errore                                                  |
|-----------------------------------------------|---------------------------------------------------------|
| PON 10.8.1.A1-FESRPON-SI-2015-000             | Le lettere PON che precedono il<br>codice progetto      |
| 1081A1-FESRPON-SI-2015-000                    | Eliminati i punti di separazione                        |
| 10.8.1.A1.FESRPON.SI.2015.000                 | Sostituiti i trattini di separazione                    |
| 10.8.1.A1-FESRPON-SI-2015- 000                | Inserimento di spazi all'interno del<br>codice progetto |

#### <u>Nel caso sia necessario modificare il campo Codifica Locale si deve richiedere la correzione della</u> <u>Codifica Locale al Sistema CUP</u>

Segnaliamo qui di seguito le indicazioni per effettuare le **correzioni al corredo informativo** in caso di errore:

- <u>entro le 72 ore dalla generazione del codice</u> è possibile effettuare le operazioni di modifica e cancellazione (entro le 24 ore) di un CUP direttamente da parte dell'utente.
- <u>oltre le 72 ore</u>, queste operazioni di modifica e di cancellazione potranno essere effettuate solo dalla Struttura di Supporto con una apposita funzione "Invio Richiesta Modifica CUP" presente all'interno dell'area Comunicazioni nel menù "Messaggi". La Struttura di Supporto CUP provvederà,

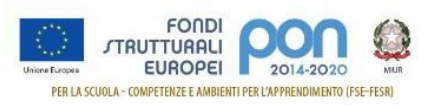

dopo le opportune verifiche della richiesta, ad attivare le procedure di correzione delle informazioni errate.

Una volta proceduto all'inserimento del codice del progetto nel campo Codifica Locale, si procede vai avanti nella generazione >> premendo il tasto

#### STEP 5 di 6

Procedere all'inserimento dei dati come di seguito indicato:

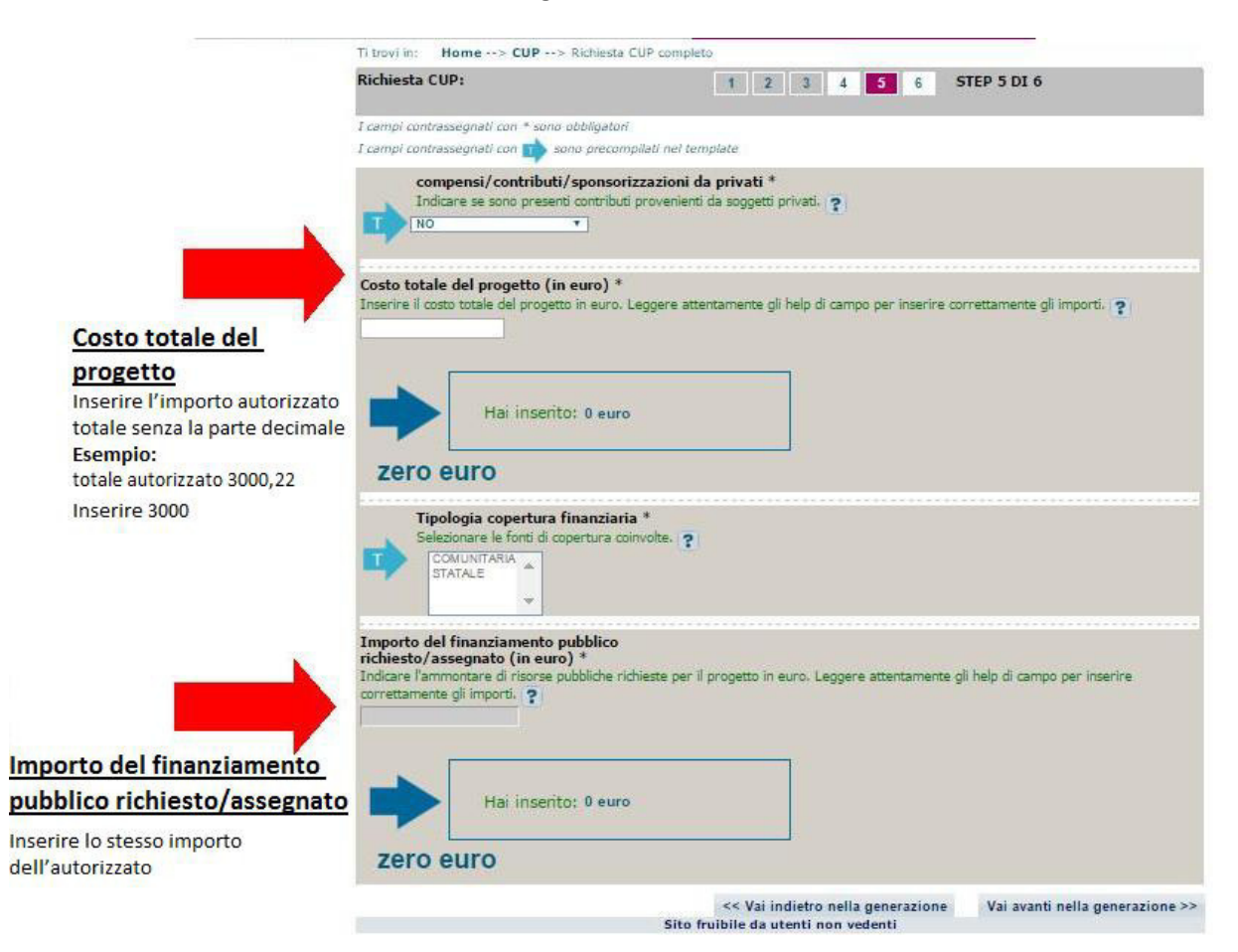

Continuare con "Vai avanti nella generazione" e completare le operazioni.

#### **IMPORTANTE:**

Il corredo informativo di un codice non deve essere modificato dopo la sua associazione con il Codice **Progetto**, in quanto detto corredo rappresenta la "fotografia" dell'atto amministrativo in cui è registrata la decisione presa dal soggetto responsabile per la realizzazione del progetto, recependone i dati.

Il CUP rimane valido anche nel caso di successive modifiche (non sostanziali) dei dati del suo corredo informativo. Per esempio, non devono essere apportate modifiche ai dati inseriti nel caso di variazioni di importi del costo del progetto o del suo finanziamento durante la realizzazione.

L'utente deve integrare il corredo informativo nei casi di:

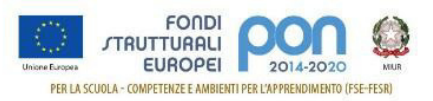

- REVOCA ovvero quando il soggetto titolare di un intervento decide di non realizzare più il progetto. In questo caso, l'utente comunica l'informazione direttamente al Sistema CUP, utilizzando la funzione "Revoca CUP" presente all'interno dell'area CUP nel menù "Gestione", oppure informa la Struttura di supporto CUP. Attenzione un CUP master può essere revocato, sempre su richiesta dell'utente, <u>esclusivamente</u> dalla Struttura di supporto CUP, che dovrà provvedere, se necessario, a identificare un nuovo CUP master;
- **CHIUSURA** ovvero a completamento del progetto (attività concluse e risorse erogate). In questo caso, l'utente deve comunicare l'informazione direttamente al Sistema utilizzando la funzione "Chiusura CUP" presente all'interno dell'area CUP nel menù "Gestione".

# 4 INSERIMENTO DEL CUP SU SIF

La funzione, abilitata per tutti i DS e DSGA, consente di inserire sul Sistema Finanziario "Sistema Informativo Fondi (SIF) 2020" il codice CUP precedentemente generato sul sistema CUPWeb.

#### 4.1 Accedere alla "Gestione finanziaria" – SIDI

Accedere alla "Gestione finanziaria" dalla home page dei Fondi Strutturali utilizzando il seguente link:

#### http://www.istruzione.it/pon/

e selezionare la Gestione Finanziaria.

| Ministero dell'Istruzione dell'Università e della Ricerca                                                      | 🐴 Avviso alle scuole 🚺 Accesso ai Servizi -                                             |
|----------------------------------------------------------------------------------------------------|-----------------------------------------------------------------------------------------|
| Universe European<br>Universe European<br>Der LA SCUOLA - COMPETENZE E AMBIENTI PER L'APPRENDIMENTO (FSE-FSER) | Gestione Interventi<br>II PON - Avvisi - PON kit - PON tras<br>Comitato di sorveglianza |
|                                                                                                    | connect a solvegnanee                                                                   |

4.2 Accedere all'area Finanziario contabile - "Sistema Informativo fondi (SIF) 2020"

Accedere al SIDI ed inserire le credenziali dell'utenza specifica:

Login

| Username:                 | Username dimenticato? |
|---------------------------|-----------------------|
| Inserisci il tuo username |                       |
| Password:                 | Password dimenticata? |
| Inserisci la password     |                       |
|                           |                       |
| ENTRA                     |                       |

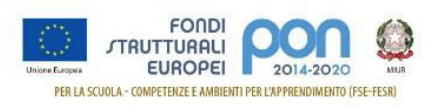

Selezionare dal menu Applicazione SIDI nell'area Gestione Finanziario Contabile l'applicazione Sistema Informativo Fondi (SIF) 2020:

| Ministero dell'Istruzione dell'Università e della Ricerca |        |                                       |   |  |  |
|-----------------------------------------------------------|--------|---------------------------------------|---|--|--|
| SIDI<br>Sistema informativo dell'Istruzione               |        |                                       |   |  |  |
| APPLICAZIONI SIDI                                         | AVVISI | DOCUMENTI E MANUALI ASSISTENZA        |   |  |  |
|                                                           |        | Applicazioni SIDI                     |   |  |  |
|                                                           |        | Assistenza                            | ~ |  |  |
|                                                           |        | Edilizia Scolastica                   | ~ |  |  |
|                                                           |        | Fascicolo Personale Scuola            | ~ |  |  |
|                                                           |        | Gestione Anno Scolastico              | ~ |  |  |
|                                                           |        | GESTIONE FINANZIARIO-CONTABILE        | ^ |  |  |
|                                                           |        | Fatturazione Elettronica CA           |   |  |  |
|                                                           |        | Revisori Contabili                    |   |  |  |
|                                                           |        | Oneri e Flussi Finanziari Scuole      |   |  |  |
|                                                           |        | Sistema Informativo Fondi (SIF) 2020  |   |  |  |
|                                                           |        | Amministrazione Integrata Contabilità |   |  |  |

#### 4.3 Accedere alla funzione "Gestione CUP"

Accedere al "Menù Funzioni" (in alto a sinistra) e selezionare la voce di menù "Fascicolo di attuazione " e, al suo interno, "Gestione CUP"

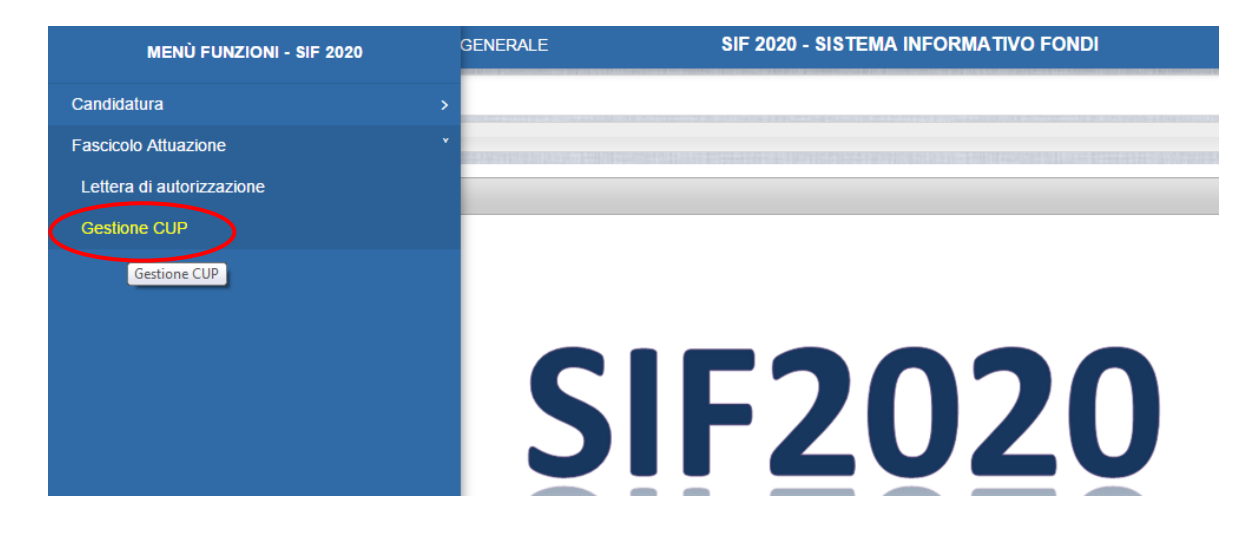

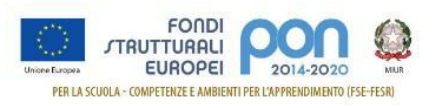

#### 4.4 Associare il CUP

Effettuare la ricerca per Anno e Avviso dei propri Progetti:

| MENÙ FUNZIONI   GLOSSARIO   FAQ   HELP       | SIF 2020 - SISTEMA INFORMATIVO F |   |
|----------------------------------------------|----------------------------------|---|
| if $\rangle$ Gestione CUP $\rangle$ Ricerca  |                                  |   |
| ▼ Filtro selezione                           |                                  |   |
| Seleziona i filtri da applicare alla ricerca |                                  |   |
| Anno Avviso                                  | 2015                             | • |
| Avviso                                       | Seleziona                        | • |
|                                              | Cerca                            |   |

#### Visualizzare l'elenco dei Progetti:

| i / Gestione CUP / Ricerca                                                         |       |                 |                                |     |                            |       |        |
|------------------------------------------------------------------------------------|-------|-----------------|--------------------------------|-----|----------------------------|-------|--------|
| Filtro selezione                                                                   |       |                 |                                |     |                            |       |        |
| FILTRI: > Anno: 2017 > Avviso: 37944 del 12/12/2017 - FESR > Stato: Non Inserito > |       |                 |                                |     |                            |       |        |
|                                                                                    |       |                 |                                |     |                            |       |        |
| John Mada dal                                                                      |       |                 |                                |     |                            |       |        |
|                                                                                    |       |                 |                                |     |                            |       |        |
|                                                                                    |       |                 |                                |     | Data                       |       |        |
| Beneficiario                                                                       | Piano | Codice Progetto | Importo Autorizzato<br>Attuale | CUP | Data<br>Inserimento<br>CUP | Stato | Azioni |

Le icone nella colonna Azioni, permettono rispettivamente di:

E

Associare un CUP precedentemente richiesto sulla piattaforma CUPWeb

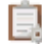

Richiedere un nuovo CUP

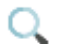

Visualizzare le tutte richieste

Selezionando l'icona 📕 per associare un CUP precedentemente richiesto sulla piattaforma CUPWeb nella colonna Azioni, si accede alla maschera di inserimento per la richiesta

Inserire nel campo Codice CUP il codice prodotto dal sistema CUP WEB:

 ▲ Sestione CUP > Ricerca > Inserimento codice CUP

 Inserimento CUP

 Codice CUP:

 Codice Progetto:

 10.8.1.A1-FESRPON-LO-2015

 Importo Autorizzato Iniziale:

 € 14.997,00

 Salva

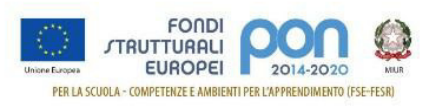

<u>Attenzione</u>: Se il Codice Progetto visualizzato in questa maschera **NON è esattamente corrispondente** al campo **Codifica Locale** inserito sul CUPWeb nello step 3/6, non sarà possibile associare il CUP sul SIF.

| D | Codifica locale<br>NOTA BENE: INSERIRE CODICE IDENTIFICATIVO P | PROGETTO                                                     |     |                                 |
|---|----------------------------------------------------------------|--------------------------------------------------------------|-----|---------------------------------|
|   | Sito fruib                                                     | << Vai indietro nella generazio<br>ile da utenti non vedenti | one | Vai avanti nella generazione >> |

Nel caso fosse necessario modificare il campo Codifica Locale si deve procedere così come indicato nella descrizione degli step 3/6 delle due tipologie di template precedentemente descritte.